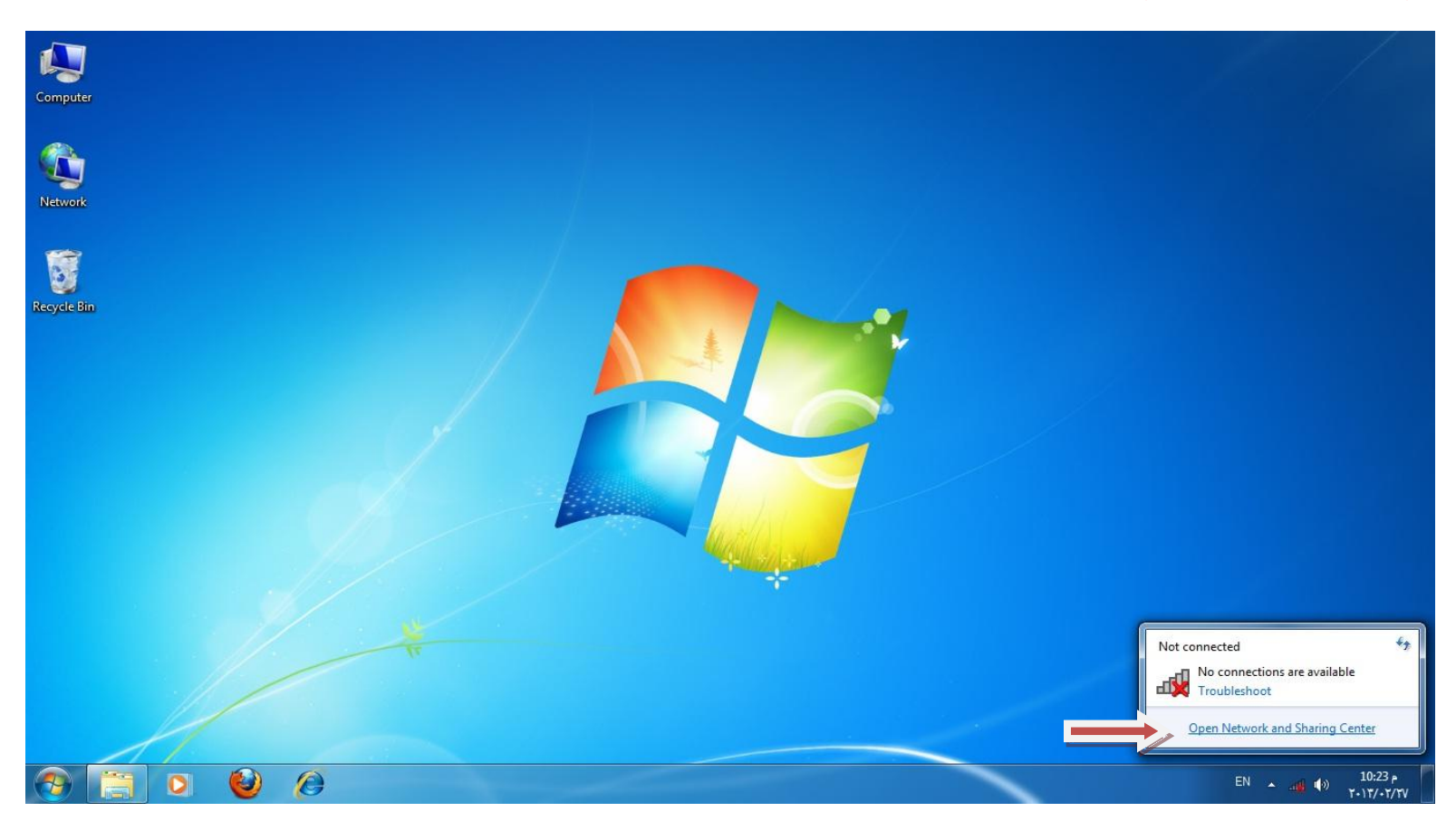

## اختر Manage wireless networks

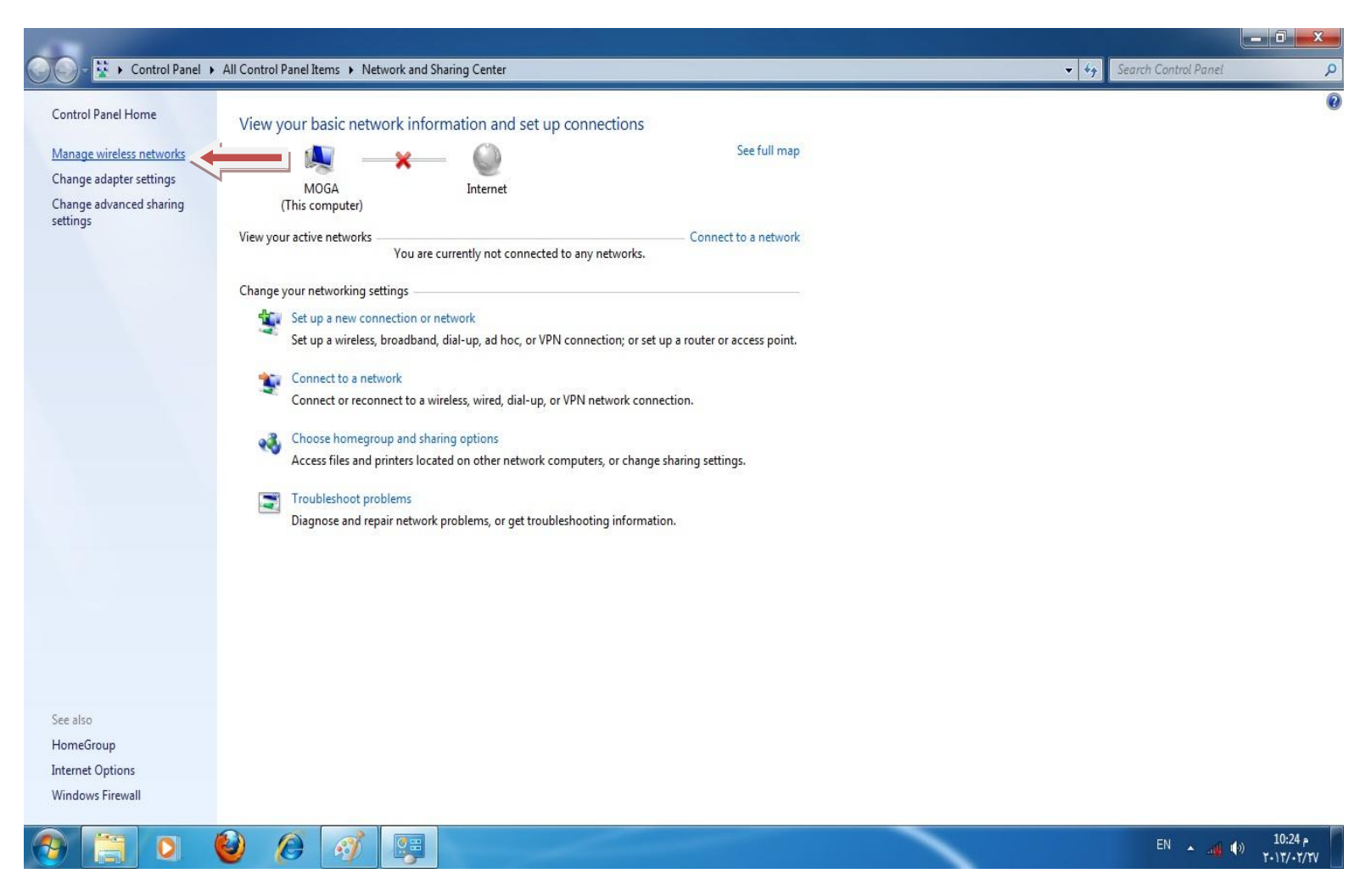

← ← Search Manage Wireless Net

2

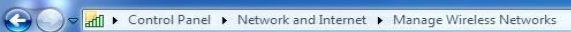

Manage wireless networks that use (Wireless Network Connection)

Windows tries to connect to these networks in the order listed below.

| 1 item    |              |                       |
|-----------|--------------|-----------------------|
| 📀 📋 🖸 🙆 🙆 | EN 🔺 .al (1) | 10:27 ף<br>ד-וד/-ד/דע |

اکتب اسم الشبکة اختر WPA2-Enterprise اختر AES اضغط Next ک ت \_\_\_\_ ک ی \_\_\_\_ Search Manage Wireless Networks مرابع الماليد الماليد المالي مالي ماليد الماليد الماليد الماليد الماليد الماليد الماليد الماليد الماليد الماليد الماليد الماليد الماليد الماليد الماليد الماليد الماليد الماليد الماليد الماليد ا

Manage wireless networks that use (Wireless Network Connection)

Windows tries to connect to these networks in the order listed below.

| (                                                        |                                                                               |                       |
|----------------------------------------------------------|-------------------------------------------------------------------------------|-----------------------|
| Add Adapter properties Profile types Network and Sharing |                                                                               | 0                     |
| Networks you can view, modify, and reorder (1)           | Manually connect to a wireless network                                        |                       |
| LINK_WIRELESS Se                                         | Enter information for the wireless network you want to add                    | Automatically connect |
|                                                          | Network name: CMP1                                                            |                       |
|                                                          | Security type: WPA2-Enterprise                                                |                       |
|                                                          | Encryption type:                                                              |                       |
|                                                          | Security Key:                                                                 |                       |
|                                                          | Start this connection automatically                                           |                       |
|                                                          | Connect even if the network is not broadcasting                               |                       |
|                                                          | Warning: If you select this option, your computer's privacy might be at risk. |                       |
|                                                          |                                                                               |                       |
|                                                          |                                                                               |                       |
|                                                          | Next Cancel                                                                   |                       |
|                                                          |                                                                               |                       |

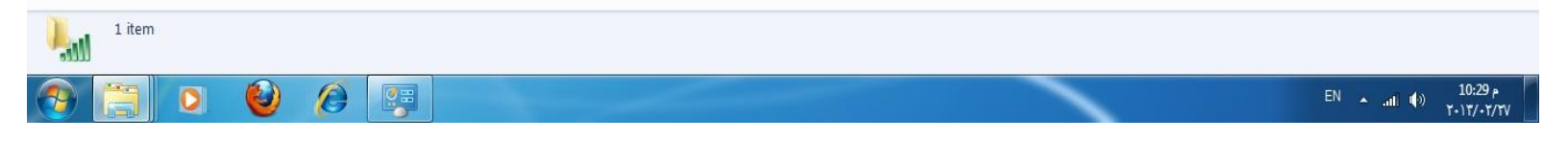

✓ ✓ Search Manage Wireless Networks

9

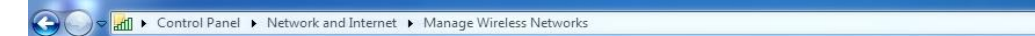

#### Manage wireless networks that use (Wireless Network Connection)

Windows tries to connect to these networks in the order listed below.

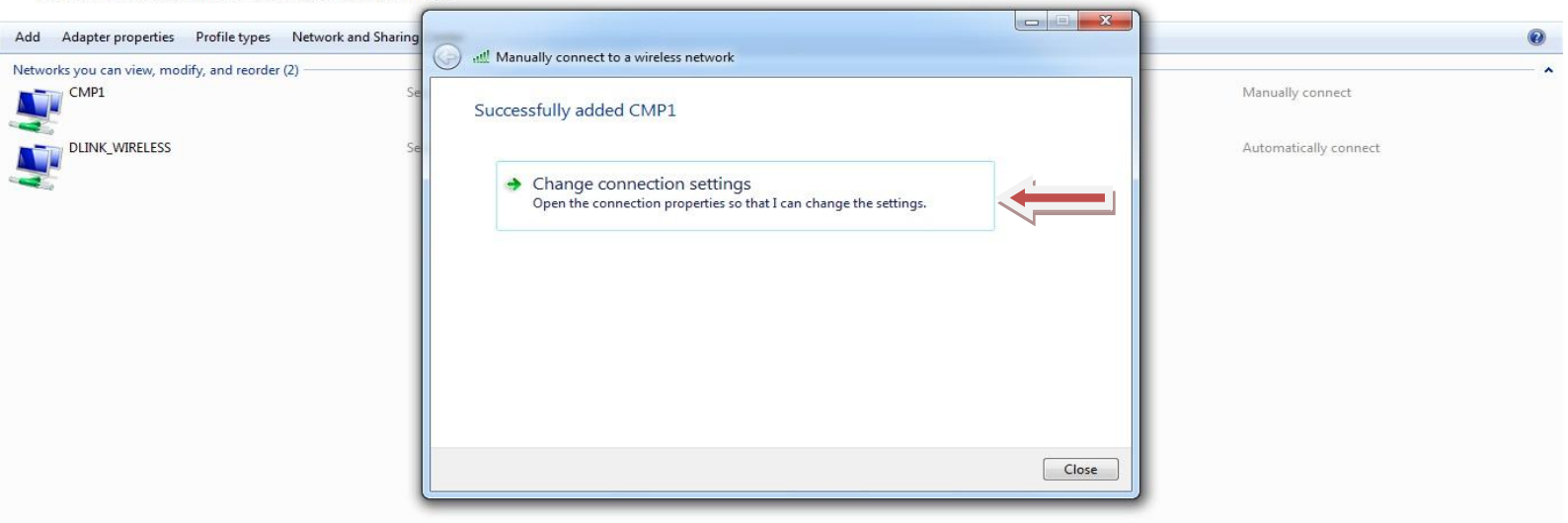

| 2 items |      |      |                     |
|---------|------|------|---------------------|
| 📀 🗐 🖸 🌾 | ) () | EN * | م 10:30<br>۱۳/۰۲/۲۷ |

## اختر Security

|   |   |                                                                                   |                                 | <u>e</u> |
|---|---|-----------------------------------------------------------------------------------|---------------------------------|----------|
| 9 | ) | and ► Control Panel ► Network and Internet ► Manage Wireless Networks     4     4 | Search Manage Wireless Networks | P        |

#### Manage wireless networks that use (Wireless Network Connection)

Windows tries to connect to these networks in the order listed below.

| Add Adapter properties Profile types Network and Sharin |                                                                                                    | Ø                                   |
|---------------------------------------------------------|----------------------------------------------------------------------------------------------------|-------------------------------------|
| Networks you can view modify and reorder (2)            | Manually connect to a wireless network                                                                                                    |                                     |
| CMP1 S                                                  | SU CMP1 Wireless Network Properties                                                                                                    | Manually connect                    |
| 2 items                                                 | Connection Security Name: CMP1 SSID: CMP1 Network type: Access point Network availability: All users Connect automatically when this network is in range Connect to a more preferred network if available Connect even if the network is not broadcasting its name (SSID) Close | Automatically connect               |
| - Ittic                                                 | Canced                                                                                                    |                                     |
| 🚱 📋 🖸 🔮 🖉 🐺                                             |                                                                                                    | م 10:31 م<br>۲۰۱۳/۰۲/۲۷ (۱) الله. م |

# اختر Advanced settings

| 🖉 📶 🕨 Control Panel 🕨 Network and Internet 🕨 Manage Wireless Networks | ✓ 4 Search Manage Wireless Networks |
|-----------------------------------------------------------------------|-------------------------------------|
|                                                                       |                                     |

### Manage wireless networks that use (Wireless Network Connection)

Windows tries to connect to these networks in the order listed below.

\*

| Add Adapter properties Profile types Network and Sharing<br>Networks you can view, modify, and reorder (2) | All Manually connect to a wireless network                                                                                                    | Manually connect      |
|----------------------------------------------------------------------------------------------------|----------------------------------------------------------------------------------------------------|-----------------------|
| CLINK_WIRELESS Se                                                                                          | Connection Security Security type: WPA2-Enterprise Encryption type: AES                                                                                        | Automatically connect |
|                                                                                                    | Choose a network authentication method:<br>Microsoft: Protected EAP (PEAP)  Settings<br>Remember my credentials for this connection each<br>time I'm logged on |                       |
|                                                                                                    | Advanced settings                                                                                                    |                       |
| 2 items                                                                                                    | OK Cancel                                                                                                    | EN , a d (1) 10:32 p  |

# اختر Specify authentication mode: اختر

| Image wireless networks that use (Wireless Network Connection)         Windows tries to connect to these networks in the order listed below.         Add Adapter properties Profile types Network and Sharing         Networks you can view, modify, and reorder (2)         CMP1         CMP1         DLINK_WIRELESS         Security type:         Image wireless network and the order (2)         CMP1         Security type:         Image wireless network properties         DLINK_WIRELESS         Security type:         Image wireless network properties         Point type:         Image wireless network         Image wireless network         Image wireless network         Image wireless network         Image wireless network         Image wireless network         Image wireless network         Image wireless network wireless network         Image wireless network wireless network         Image wireless network         Image wireless network         Image wireless network         Image wireless network         Image wireless network         Image wireless network         Image wireless network         Image wireless network wireless network         Ima                                                                                                    | Advanced settings<br>Control Panel + Network and Internet + Manage Workets Network Connection<br>Manage wireless networks that use (Wireless Network Connection)<br>Windows tries to connect to these networks in the order listed below.<br>Add Adapter properties: Profile types: Network and Sharing<br>Networks you can view, modify, and render (2)<br>CMP1 Wreless Network Properties:<br>CMP1 Wreless Network Properties:<br>DUNK, WRELESS<br>DUNK, WRELESS<br>DUNK, WRELESS<br>Manage wireless in the order listed below.<br>Advanced settings:<br>DUNK, WRELESS<br>Manage wireless for the context address for the context address for the context address for the context address for the context address for the context address for the context address for the context address for the context address for the context address for the context address for the context address for the context address for the context address for the form mediately after use logon<br>Manage address for the lister of the setter of the setter of t |                                                                                                    |                                                                                                    | _ 0 ×                                                                                                    |
|----------------------------------------------------------------------------------------------------|----------------------------------------------------------------------------------------------------|----------------------------------------------------------------------------------------------------|----------------------------------------------------------------------------------------------------|----------------------------------------------------------------------------------------------------|
| Image: Construction of the second second | Advanced settings                                                                                                    | Manage wireless networks that use (Wireless<br>Windows tries to connect to these networks in the order lis<br>Add Adapter properties Profile types Network and Sh<br>Networks you can view, modify, and reorder (2)<br>CMP1<br>DLINK_WIRELESS | Advanced settings  Se  CMP1 Wireless Network Properties  Advanced settings  COnnection Security  Security type:  WPA2-Enterprise  User or computer authentication  Boz. 1X settings  Boz. 1X settings  Boz. 11 settings  Boz. 11 set | Save credentials      fork     relagon     r logon     r logo |
|                                                                                                    |                                                                                                    | 🔗 🚞 🔉 🙆 🖉 🖪                                                                                                    |                                                                                                    |                                                                                                    |

|    |                                                                         |                                 | 255      |
|----|-------------------------------------------------------------------------|---------------------------------|----------|
| Э( | 💭 🖉 📶 🕨 Control Panel 🕨 Network and Internet 🕨 Manage Wireless Networks | Search Manage Wireless Networks | 2        |
|    |                                                                         |                                 | <u> </u> |

### Manage wireless networks that use (Wireless Network Connection)

Windows tries to connect to these networks in the order listed below.

8

| Add Adapter properties Profile types Network and Sharing | All Manually connect to a wireless network                                                                                                    | 0                                 |
|----------------------------------------------------------|----------------------------------------------------------------------------------------------------|-----------------------------------|
| Networks you can view, modify, and reorder (2)           |                                                                                                    | ^                                 |
| CMP1 Se                                                  | SU CMP1 Wireless Network Properties                                                                                                    | Manually connect                  |
| Se                                                       | Connection       Security         Security type:       WPA2-Enterprise         Encryption type:       AES         Choose a network authentication method:         Microsoft: Protected EAP (PEAP)         © Remember my credentials for this connection each         time I'm logged on         Advanced settings | Automatically connect             |
| 2 items                                                  | OK Cancel                                                                                                    |                                   |
| 🚱 📋 🛛 🔮 🏉 📴                                              |                                                                                                    | EN 🔺 .ali 🌒 10:32 p<br>۲-۱۲/-۲/۲۷ |

# قم بازالة Validate server certificate

# اختر Configure

|            |                                                                       | - D X                               |
|------------|-----------------------------------------------------------------------|-------------------------------------|
| $\bigcirc$ | and ► Control Panel ► Network and Internet ► Manage Wireless Networks | ✓ 4 Search Manage Wireless Networks |

### Manage wireless networks that use (Wireless Network Connection)

Windows tries to connect to these networks in the order listed below.

| Add Adapter properties Profile types Network   | nd Sharing                                                                                                    |                       |
|------------------------------------------------|----------------------------------------------------------------------------------------------------|-----------------------|
| Networks you can view, modify, and reorder (2) | Se When connecting:                                                                                                    | Manually connect      |
| DLINK_WIRELESS                                 | Se Connect to these servers:<br>Trusted Root Certification Authorities:<br>AddTrust External CA Root<br>Baltimore CyberTrust Root<br>Class 3 Public Primary Certification Authority<br>DigiCert High Assurance EV Root CA<br>Entrust.net Secure Server Certification Authority<br>GeoTrust Global CA<br>III • •<br>Do not prompt user to authorize new servers or trusted<br>certification authorities.<br>Select Authentication Method:<br>Secured password (EAP-MSCHAP V2) • Configure. Close<br>V Enable Fast Reconnect<br>Enforce Network Access Protection<br>Disconnect if server does not present cryptobinding TLV<br>Enable Identity Privacy<br>OK Cancel | Automatically connect |
|                                                |                                                                                                    |                       |
|                                                |                                                                                                    | EN10:39 p             |

اضغط OK

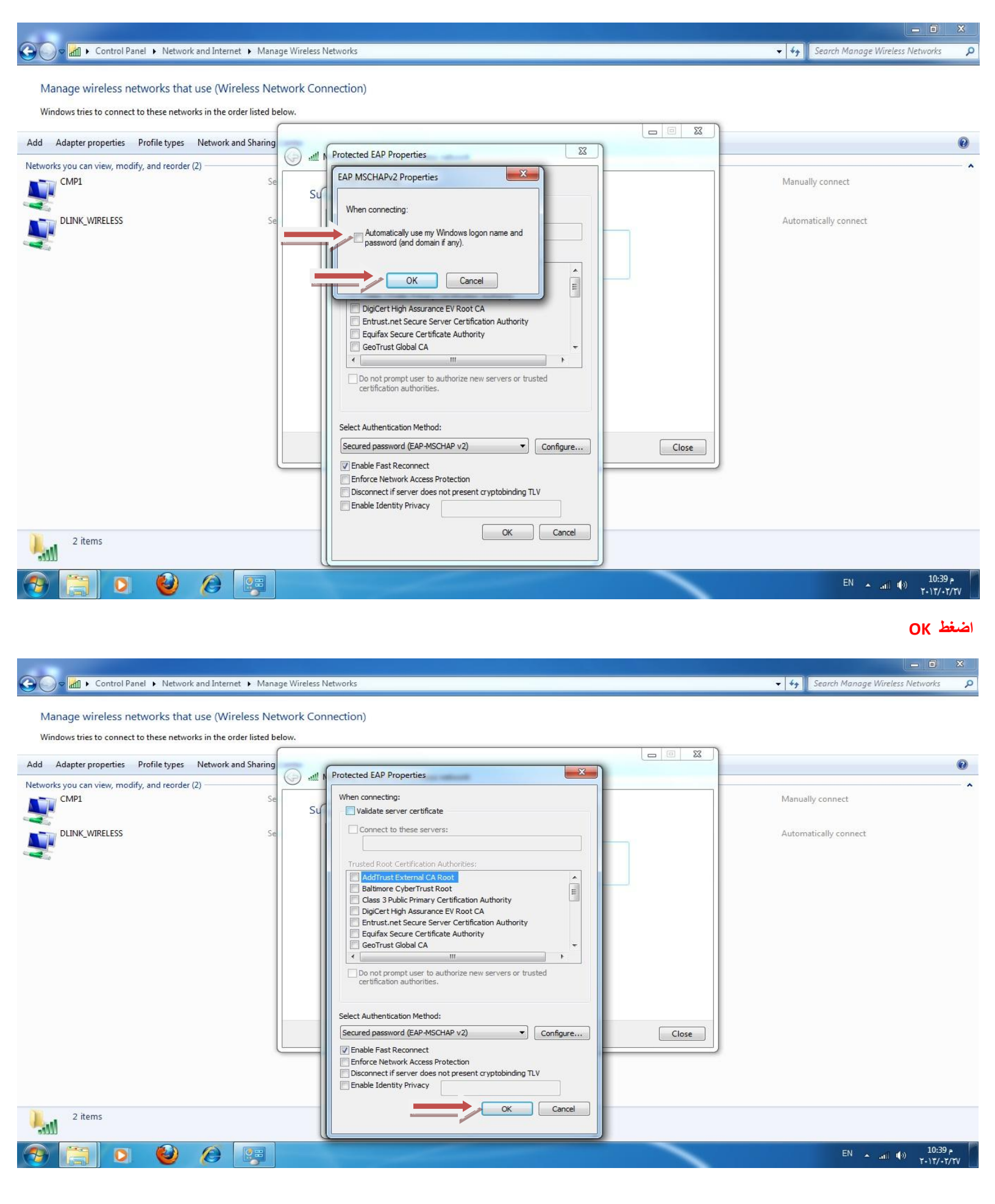

P

← 🍫 Search Manage Wireless Networks

Control Panel > Network and Internet > Manage Wireless Networks

Manage wireless networks that use (Wireless Network Connection)

Windows tries to connect to these networks in the order listed below.

| Add Adapter properties Profile types Network and Sharing |                                                                                                    | 0                               |
|----------------------------------------------------------|----------------------------------------------------------------------------------------------------|---------------------------------|
| Networks you can view modify and reorder (2)             | 🧼 📲 Manually connect to a wireless network                                                                                                    |                                 |
| CMP1 Se                                                  | SU CMP1 Wireless Network Properties                                                                                                    | Manually connect                |
| Se DLINK_WIRELESS Se                                     | Connection       Security         Security type:       WPA2-Enterprise         Encryption type:       AES         Choose a network authentication method:         Microsoft: Protected EAP (PEAP)         © Remember my credentials for this connection each time I'm logged on         Advanced settings | Automatically connect           |
| 2 items                                                  |                                                                                                    |                                 |
| 📀 🚞 🖸 🔮 🕼 🐺                                              |                                                                                                    | ENntj (1) 10:32 p<br>۲-۱۲/-۲/۲۷ |